## CASECスコアレポート印刷方法

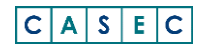

## スコアレポートについて

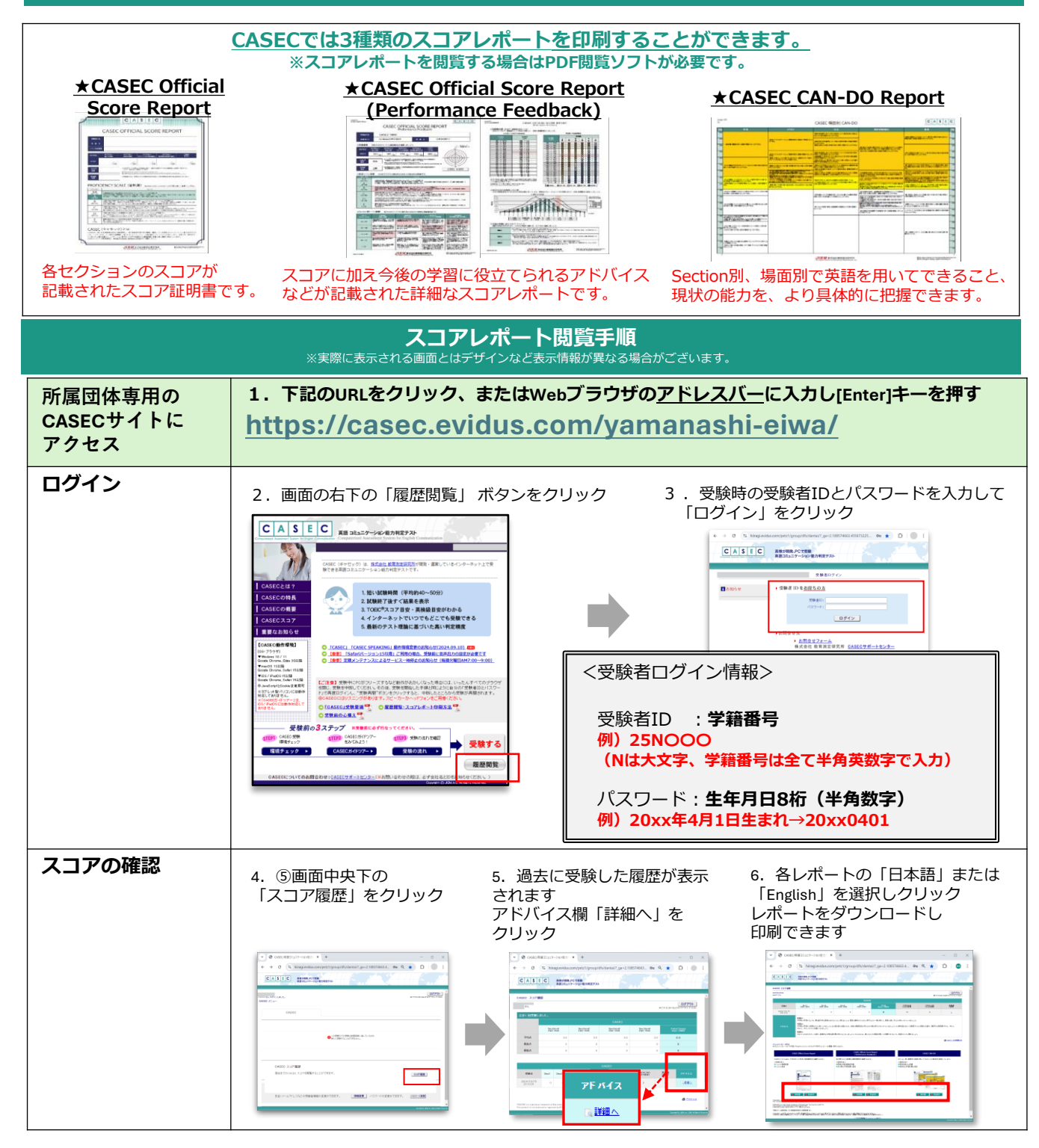

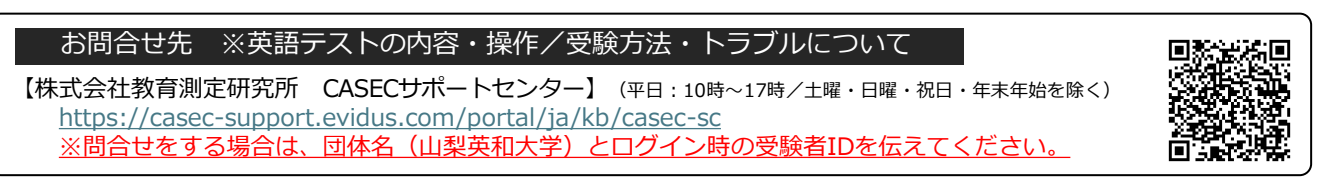

© 2024 株式会社教育測定研究所

親展/Secret